## **3 RESTABLEZCA Y SINCRONICE CON UN DISPOSITIVO INTELIGENTE**

Para sincronizar exitosamente con un dispositivo inteligente (es decir, un teléfono inteligente, una tableta, etc.), el accesorio para iluminación debe primero estar parpadeando rápidamente en el modo de emparejamiento/reajuste. Presione y mantenga presionado el botón de emparejamiento ubicado en el accesorio para iluminación durante 6 segundos para ingresar al modo de emparejamiento. (Nota: Si tiene múltiples accesorios para iluminación enlazados, puede presionar y mantener presionado el botón de emparejamiento durante 6 segundos para ingresar al modo de emparejamiento para cada accesorio para iluminación). Haga clic en "Čonfirm" (Confirmar) para añadir un accesorio para iluminación c todos ellos. Seleccione la red Wi-Fi a la que le gustaría que su dispositivo inteligente se conecte e ingrese la contraseña para comenzar a sincronizar el dispositivo (NOTA: Su dispositivo inteligente debe estar conectado a la misma red solo para el proceso de emparejamiento). Una vez que se haya emparejado exitosamente, el accesorio para iluminación dejará de parpadear y la página de control del dispositivo aparecerá en el dispositivo intéligente. Seleccioné el dispositivo sincronizado recientemente en la pantalla de inicio para controlar todas las funciones de luz a través de la app inteligente.

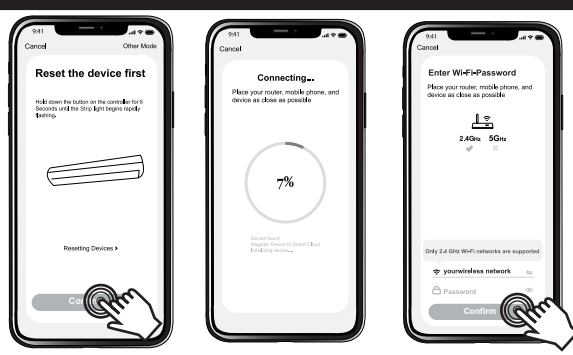

#### **BLUETOOTH**<sup>®</sup>

Cuando el dispositivo se empareje por primera vez, lo hará automáticamente a través de la red Wi-Fi. Cuando la red Wi-Fi se desactive, el dispositivo se conectará a través de la tecnología inalámbrica Bluetooth®. El usuario debe encender su Bluetooth® en su dispositivo móvil para controlar de esta manera. Una vez que la red Wi-Fi se encienda de nuevo, el dispositivo cambiará automáticamente de vuelta a control habilitado por Wi-Fi.

## **Conecte con la aplicación Alexa:**

1. Presione suavemente el ícono de menú ubicado en la parte superior izquierda de la pantalla y seleccione "Skills & Games" (Habilidades y juegos) 2.Presione suavemente el cuadro de búsqueda, teclee "Good Earth Lighting", seleccione Good Earth Lighting y haga clic en "Enable" (Habilitar) 3.Ingrese su nombre de usuario y su contraseña de Good Earth Smart, y luego presione suavemente "Link Now" (Enlazar ahora)

#### Ejemplos de comandos de voz:

"Alexa, enciende mi luz" "Alexa, atenúa la luz del gabinete al 50 por ciento." "Alexa, ajusta la luz del gabinete a blanca fría."

#### **Conecte con la aplicación Google Home:**

1. Presione suavemente el ícono de signo más (+) ubicado en la parte superior izquierda de la pantalla y seleccione "Set up device" (Configu rar dispositivo). Luego, presione suavemente "Have something already set up" (Ya tiene algo configurado).

2.Presione suavemente el cuadro de búsqueda, teclee "Good Earth Lighting" y seleccione Good Earth Lighting.

3.Ingrese sus credenciales de nombre de usuario y contraseña de Good Earth Smart y luego presione suavemente "Link Now" (Enlazar ahora)

# Ejemplos de comandos de voz:

"Oye Google, enciende mi luz" "Oye Google, atenúa la luz del gabinete al 50 por ciento." "Oye Google, ajusta la luz del gabinete a blanca fría."

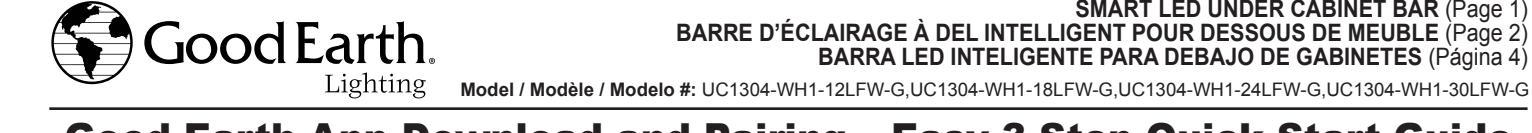

## Good Earth App Download and Pairing – Easy 3-Step Quick Start Guide

Note: Only 2.4 GHz Wi-Fi networks are supported; router may need to be set in 2.4G signal mode. Make sure light fixture is placed within proximately of Wi-Fi network signal

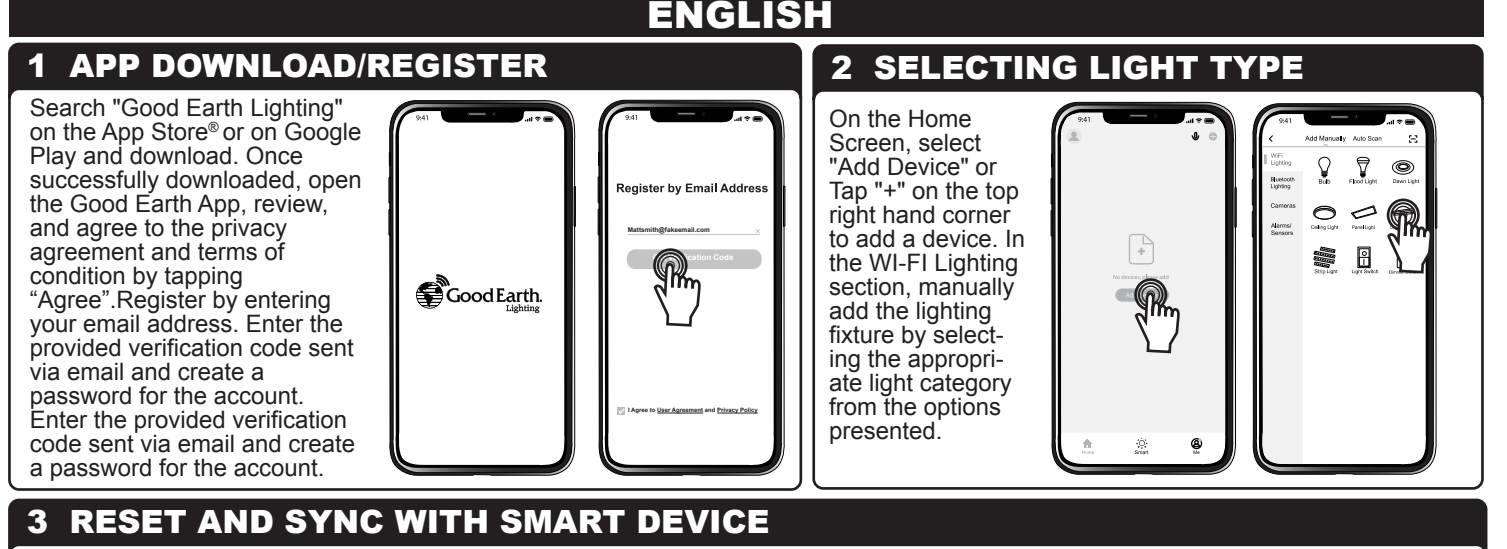

To successfully sync with a smart device (i.e. smartphone, tablet, etc.) the light fixture must first be rapidly flashing in pairing/reset mode. Press and hold the pairing button located on the light fixture for 6 seconds to enter pairing mode. (Note: If you have multiple linked fixtures, you may press and hold the pairing button for 6 seconds to enter paring mode for each fixture.) Click "Confirm" to add one or all fixtures. Select the Wi-Fi network that you would like your smart device connected to, and enter the password to begin syncing the device (NOTE: Your smart device must be connected to the same network only for pairing process). Once successfully paired, the light fixture will stop flashing and the control page for the device will appear on the smart device. Select the recently synced device from the home screen to control all light functions via the smart app

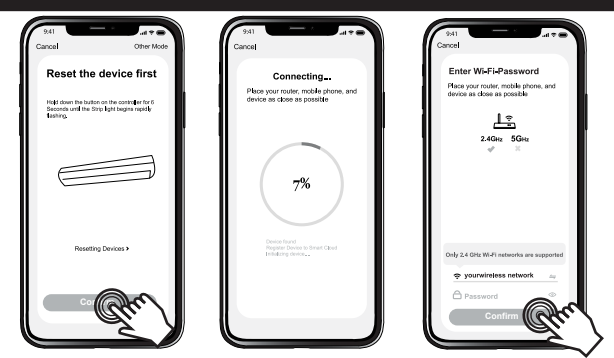

SAVE AND ATTACH RECEIPT HERE SMART LED UNDER CABINET BAR (Page 1)

BARRE D'ÉCLAIRAGE À DEL INTELLIGENT POUR DESSOUS DE MEUBLE (Page 2) BARRA LED INTELIGENTE PARA DEBAJO DE GABINETES (Página 4)

#### **BLUETOOTH**<sup>®</sup>

When the device is paired for the first time, it will automatically pair via Wi-Fi network. When the Wi-Fi network goes down, the device will connect via Bluetooth® wireless technology. The user must turn on their Bluetooth® on their mobile device in order to control this way. Once the Wi-Fi network turns back on, then the device will automatically change back to Wi-Fi enabled control.

#### **App Controls/Functions/Features**

Wi-Fi Control No hub required to control via smart device. Control from anywhere as long as you have a connection to the internet.

Selectable White Lights Create cozy warm white for relaxation or energetic bright white for tasks. Select from soft white (2700K)

to daylight white (6500K) to suit your lighting needs.

Easy Setup Successfully sync devices in 5 minutes.

**Dimmable** Control the lights brightness from 0%-100%.

Create Scenes Create unique scenes with customizable effects, color cycles, brightness, and speed.

Home Management Assign multiple Wi-Fi lights to different rooms to control room by room.

Hands-Free Control Voice control works with Amazon Alexa and Google Assistant.

Schedule Timer Set lights to activate during certain conditions (time, date, and weather).

Create Groups Group multiple Wi-Fi lights together to control simultaneously (only for the same lighting type)

## **Connect with Alexa App:**

1. Tap the Menu Icon located at the top left of the screen and select "Skills & Games" 2.Tap on the search box and type "Good Earth Lighting" Select Good Earth Lighting and click "Enable" 3.Enter your Good Earth Smart username and password, then tap "Link Now"

¿Necesita ayuda?

Sírvase visitar nuestro sitio web en: https://goodearthlighting.com/contact-us o llame al Centro de Asistencia al Cliente al 1-800-291-8838, 8:30 a.m.-5 p.m., Hora Central Estándar (CST), de lunes a viernes

Good Earth Lighting® 1400 East Business Center Drive, Ste. 108 Mount Prospect, IL 60056 Good Earth Lighting® son marcas registradas de Good Earth Lighting, Inc.© 2020 Good Earth Lighting, Inc. App Store es una marca de servicio de Apple Inc. Google Play y Google Home son marcas registradas de Google LLC. Amazon, Alexa y todos los logotipos relacionados son marcas comerciales de Amazon.com, Inc. o afiliados. Impreso en China

La marca y los logotipos con la palabra Bluetooth<sup>®</sup> son marcas registradas que pertenecen a Bluetooth SIG Inc. y cualquier uso de dichas marcas por Good Earth Lighting Inc.® es bajo licencia. La marca de la palabra y los logotipos Bluetooth<sup>®</sup> son marcas registradas pertenecientes a Bluetooth SIG, Inc., y todo uso de dichas marcas por Good Earth Lighting Inc<sup>®</sup> es bajo licencia. Wi-Fi® es una marca registrada de Wi-Fi Alliance<sup>®</sup>

## **Voice Command Examples:**

"Alexa, turn on my light" "Alexa, dim the cabinet light to 50 percent." "Alexa, set cabinet light to cool white"

0821INAC1304REV1 4

**Printed in China** 

#### **Connect with Google Home App:**

1. Tap the Plus (+) Icon located at the top left of the screen and select "Set up device". Then tap "Have something already set up". 2. Tap on the search box and type "Good Earth Lighting" Select Good Earth Lighting.

3. Enter your Good Earth Smart username and password credentials, then tap "Link Now

#### Voice Command Examples:

"Hey Google, turn on my light"

"Hey Google, dim the cabinet light to 50 percent." "Hey Google, set cabinet light to cool white."

#### ECC STATEMENT

FCC STATEMENT This device complies with part 15 of the FCC Rules. Operation is subject to the following two conditions. (1) This device may not cause harmful interference, and (2) this device must accept any interference received, including interference that may cause undesired operation. Any changes or modification not expressly approved by the party responsible for compliance could void the user's authority to operate the equipment. Note: This equipment has been tested and found to comply with the limits for a Class B digital device, pursuant to part 15 of the FCC Rules. These limits are designed to provide reasonable protection against harmful interference in a residential installation. This equipment generates uses and can radiate radio frequency energy and, if not installed and used in accordance with the instructions, may cause harmful interference to radio or television reception, which can be determined by turning the equipment of and on, the user is encouraged to try to correct the interference by one or more of the following measures: Reorient or relocate the receiving antenna. – Increase the sequent and receiver – Connect the equipment and receiver – Connect the equipment from that which the receiver is connected. – Consult the dealer or an experience radio/TV technician for help. This equipment complies with FCC radiation exposure limits set forth for an uncontrolled environment. This equipment should be installed and operated with minimum

Caution: Any changes or modifications to this device not explicitly approved by manufacturer could void your authority to operate this equipment

FCC responsible party name : Good Earth Lighting, Inc. Address: 1400 E Business Center Drive, STE 108, Mount Prospect IL 60056, USA Telephone number: 1-800-291-8838

Please visit our website at: https://goodearthlighting.com/contact-us or call the Customer Care Center Need Help? Please visit our website at: nttps://goodearthignung.co 1-800-291-8838, 8:30 a.m.-5 p.m., CST, Monday-Friday.

For more product and warranty information, go to: **www.goodearthlighting.com Good Earth Lighting**<sup>®</sup> 1400 East Business Center Drive, Ste. 108 Mount Prospect, IL 60056

Good Earth Lighting® is a registered trademark of Good Earth Lighting, Inc. © 2020 Good Earth Lighting, Inc.

App Store is a service mark of Apple Inc. Google Play and Google Home are trademarks of Google LLC.

The Bluetooth® word mark and logos are registered trademarks owned by Bluetooth SIG, Inc. and any use of such marks by Good Earth Lighting Inc® is Amazon, Alexa and all related logos are trademarks of Amazon.com, Inc. or its affiliates. under license. Wi-Fi<sup>®</sup> is a registered trademark of Wi-Fi Alliance<sup>®</sup>

Téléchargement et appariement de l'appli Good Earth – Guide de démarrage rapide et facile en trois étapes

Remarque : Seuls les réseaux Wi-Fi de 2,4 GHz sont pris en charge ; il faudra peut-être configurer un routeur dans le mode de signaux de 2,4 G. Assurez-vous que le luminaire est placé à une distance pas trop éloignée du signal de réseau Wi-Fi.

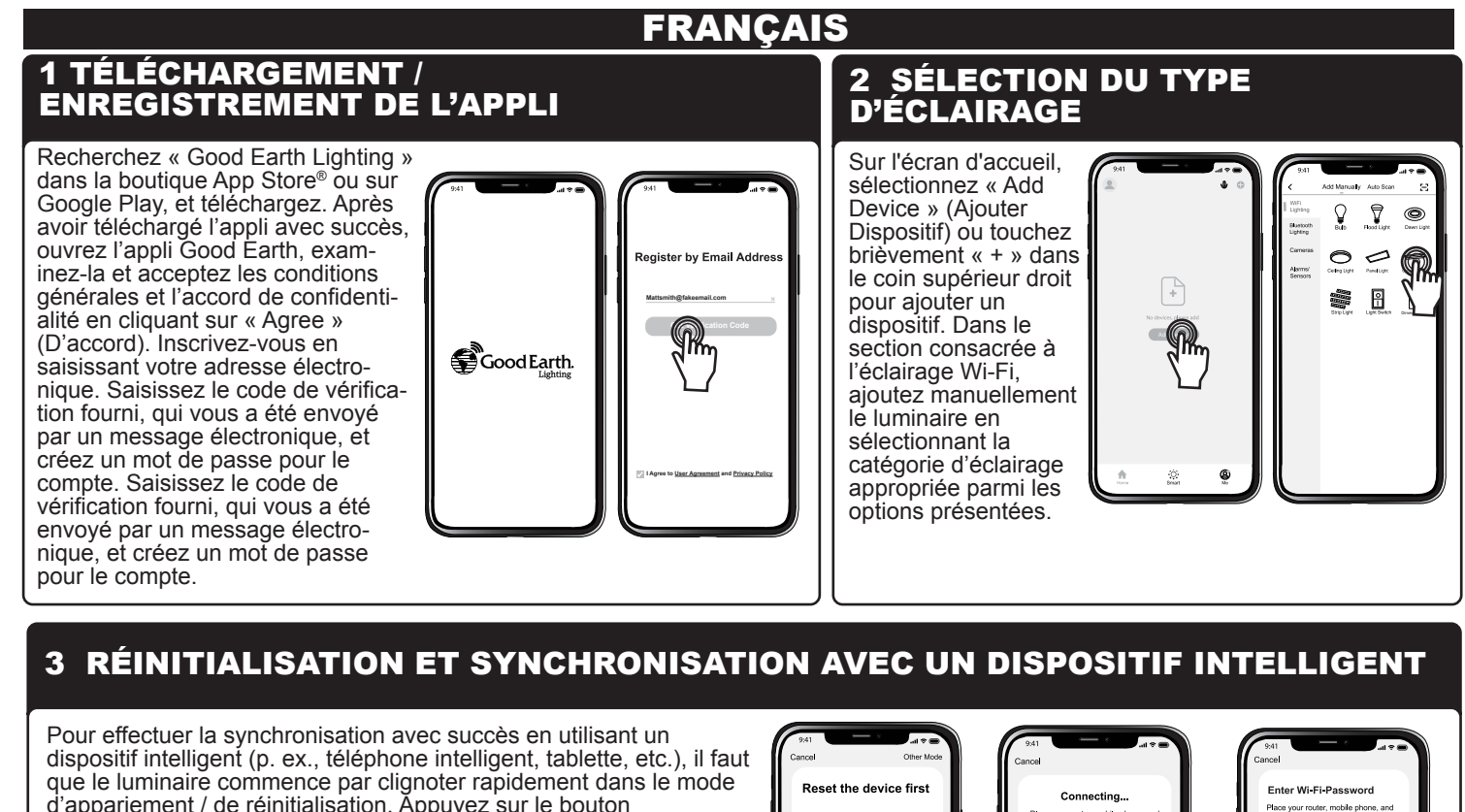

Hold down the button on the controller for Seconds until the Strip light begins rapidly flashing. au même réseau pour le processus d'appariement) Après

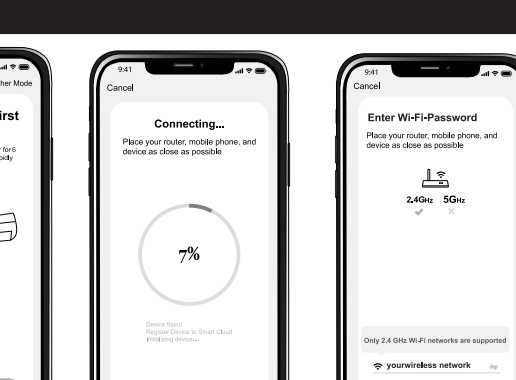

#### **BLUETOOTH**<sup>®</sup>

Lorsque le dispositif est apparié pour la première fois, il sera automatiquement apparié avec le réseau WiFi. Lorsque le réseau WiFi tombe en panne, le dispositif se connecte via la technologie sans fil Bluetooth®. L'utilisateur doit activer son Bluetooth® sur son dispositif mobile pour pouvoir contrôler cette connexion. Une fois que le réseau WiFi recommence à fonctionner, le dispositif retournera automatiquement au contrôle rendu possible par WiFi.

## **Connexion avec l'appli Alexa :**

1. Tapez sur l'icône Menu, qui est située dans le coin supérieur gauche de l'écran, et sélectionnez « Skills & Games » (Compétences et ieux).

2. Tapez sur le champ de recherche et saisissez « Good Earth Lighting », puis sélectionnez Good Earth Lighting et cliquez sur « Enable » (Activer).

3.Saisissez votre nom d'utilisateur pour Good Earth Smart et votre mot de passe, puis cliquez sur « Link Now » (Se connecter maintenant).

#### Exemples de commandes vocales :

« Alexa, allume ma lumière. »

« Alexa, baisse l'intensité de l'éclairage sous le meuble à 50 pour cent. »

« Alexa, règle la lumière sous le meuble sur blanc froid. »

## **Connexion avec l'appli Google Home:**

1. Tapez sur l'icône Plus (+), qui est située dans le coin supérieur gauche de l'écran, et sélectionnez « Set up device » (Configurer le dispositif). Puis tapez sur « Have something already set up » (Avoir quelque chose déjà configuré).

2. Tapez sur le champ de recherche et saisissez « Good Earth Lighting », puis sélectionnez Good Earth Lighting.

3.Saisissez votre nom d'utilisateur pour Good Earth Smart et votre mot de passe, puis tapez sur « Link Now » (Se connecter maintenant).

## **Exemples de commandes vocales:**

« Écoute Google, allume ma lumière »

« Écoute, Google, baisse l'intensité de l'éclairage sous le meuble à 50 pour cent. »

« Écoute, Google, règle la lumière sous le meuble sur blanc froid. »

#### DÉCLARATION DE CONFORMITÉ FCC:

nent est soumis aux deux conditions suivantes: (1) Cet appareil ne doit pas causer d'interférences nuisibles et (2) cet appareil doit accepter toutes les interférences reçues, y compris les interférences pouvant causer un fond

Avertissement : Les modifications non autorisées expressément par la partie responsable de la conformité peuvent annuler le droit de l'utilisateur de se servir de cet appareil. L'utilisateur de se servir de cet appareil. L'utilisateur est avisé que les modifications non autorisées expressément par la partie responsable de la conformité peuvent annuler le droit de l'utilisateur de se servir de cet appareil. Remarque: Cet appareil a été testé et déclaré conforme aux limites imposées aux appareils numériques de classe B, conformément à l'alinéa 15 du règlement de la FCC. Ces limites sont destinées à assurer une protection raisonnable contre les interférences nuisibles dans un environnement résidentiel. Cet appareil génère, utilise et peut émettre de l'énergie radiofréquence et, s'il n'est pas installé et utilisé conformément aux instructions, risque de provoquer des interférences nuisibles aux communications radio. Cependant, tout risque d'interférence ne peut être totalement excel fin, il devra : 1) réorienter ou déplacer l'anteme de réception 23 augmenter la distance entre l'équipement et le récepteur; 3) brancher l'appareil sur une prise de courant apparentant à un circuit différent de celui du récepteur; 4) consultez le détaillant ou un technicien en radio ou en télévision

Nom de la partie responsable FCC: Good Earth Lighting, Inc. Adresse: 1400 E Business Center Drive, STE 108, Mount Prospect IL 60056, USA Numéro de téléphone: 1-800-291-8838

| Avez-vous besoin d'assistance?                                                                                                    | Veuillez vous rendre sur notre site Web : https://goodearthlighting.com/contact-us ; ou téléphonez au Centre de service à la clientèle au 1-800-291-8838 de 8h30 à 17h00, HNC, du lundi au vendredi.                                                                                                    |
|----------------------------------------------------------------------------------------------------|----------------------------------------------------------------------------------------------------|
| Good Earth Lighting <sup>®</sup> 1400 East But<br>Center Drive, Ste. 108 Mount Prospe<br>60056 Good Earth Lighting <sup>®</sup> sont d<br>de commerce déposée de Good Earth<br>Lighting, Inc. © 2020 Good Earth Lig | siness App Store est une marque de service de<br>Apple Inc. Google Play et Google Home sont<br>les marques<br>th La marque contenant le mot Bluetooth <sup>®</sup> et les logos<br>correspondants sont des marques déposées appartenant<br>Bluetooth SIG, Inc., et toute utilisation de ces marques pa<br>Good Earth Lighting, Inc.   th Amazon, Alexa et tous les logos associés<br>sont des marques de d'Amazon.com, Inc. ou<br>ghting, Inc. Coortespondants sont des marques déposées appartenant<br>Bluetooth SIG, Inc., et toute utilisation de ces marques pa<br>Good Earth Lighting, Inc. <sup>®</sup> est effectuée sous licence. Wi-f<br>est une marque déposée de Wi-Fi Alliance <sup>®</sup> |

# Descarga y emparejamiento de la aplicación Good Earth: Guía de inicio rápido en 3 pasos fáciles

Wi-Fi<sup>®</sup>

Nota: Solo hay compatibilidad con redes Wi-Fi de 2.4 GHz; puede que sea necesario ajustar el router en el modo de señal de 2.4 G. Asegúrese de que el accesorio para iluminación se coloque muy próximo a la señal de la red Wi-Fi.

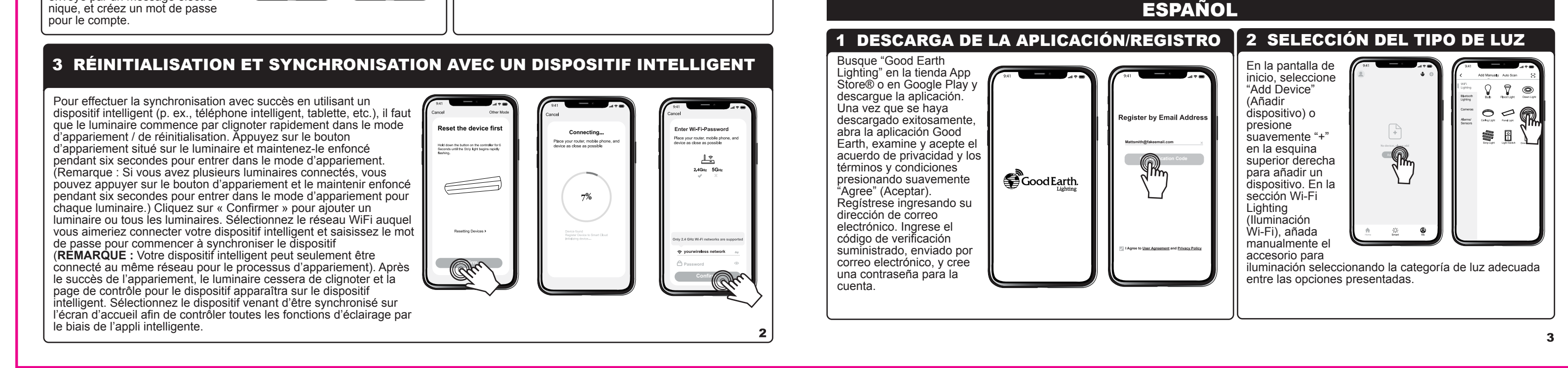